## CONFIGURACION MYLIVETRACKER (ANDROID) - VYR GTS

- 1. Descargar app "MYLIVETRACKER" desde Google play store.(NO DISPONIBLE)
- 2. Abrir la aplicación y aceptamos los mensajes de bienvenida.

| 8:31 PM                                                                                                    |         | 2.85kB/s 🕸 🗇 奈 .all .al 🗩 |          |        |       |  |  |  |
|----------------------------------------------------------------------------------------------------|---------|---------------------------|----------|--------|-------|--|--|--|
| MyLiveTracker - Track                                                                                                    |         |                           |          |        |       |  |  |  |
| LOC.                                                                                                    |         |                           | TRACKING |        |       |  |  |  |
| A.Start                                                                                                    | Tr.Mode | Po                        | os       | WLAN   | Data  |  |  |  |
| Off                                                                                                    | Std.    | GPS,                      | /Nw      | On     | -     |  |  |  |
| Runtime                                                                                                    |         | 000:00:00                 |          |        |       |  |  |  |
| Distance                                                                                                    |         |                           |          | 0.00km |       |  |  |  |
| Welcome to MyLiveTracker v1.7.6<br>RP. If you have questions or need<br>support, please visit our forum at<br>http://forum.mylivetracker.info!<br>OK |         |                           |          |        |       |  |  |  |
| MESSA                                                                                                    | ١GE     |                           |          | R      | RESET |  |  |  |

• 3. Desplegar el menú y seleccionar el ítem Tracking

| 8.31 PM             | 2.1863/4 8 🖯 🕾 🎜 | a ( 💼 | 8:32 PM            | 6.53k8/s 8 (0 19 🛋 🛋 🕬 |
|---------------------|------------------|-------|--------------------|------------------------|
| MyLiveTracker -     | Tracking         | •     | MyLiveTracker -    |                        |
| LOC.                | Connect          | •     | LOC.               | Server                 |
| A.Start Tr.Mode     | System           | •     | A.Start Tr.Mode    | Account                |
| off Std.<br>Runtime | Info & Exit      | •     | orr sw.<br>Runtime | Protocol               |
| Distance            | 0.00km           |       | Distance           | Localization           |
| Location            | -                |       | Location           | Emergency              |
| Uploader            | -                |       | Uploader           | Export                 |
|                     |                  |       |                    |                        |
| MESSAGE 8           | 06 RESE          | т     | MESSAGE            | SOS RESET              |

• 4. Seleccionar el ítem PROTOCOL y configurar los siguientes parámetros.

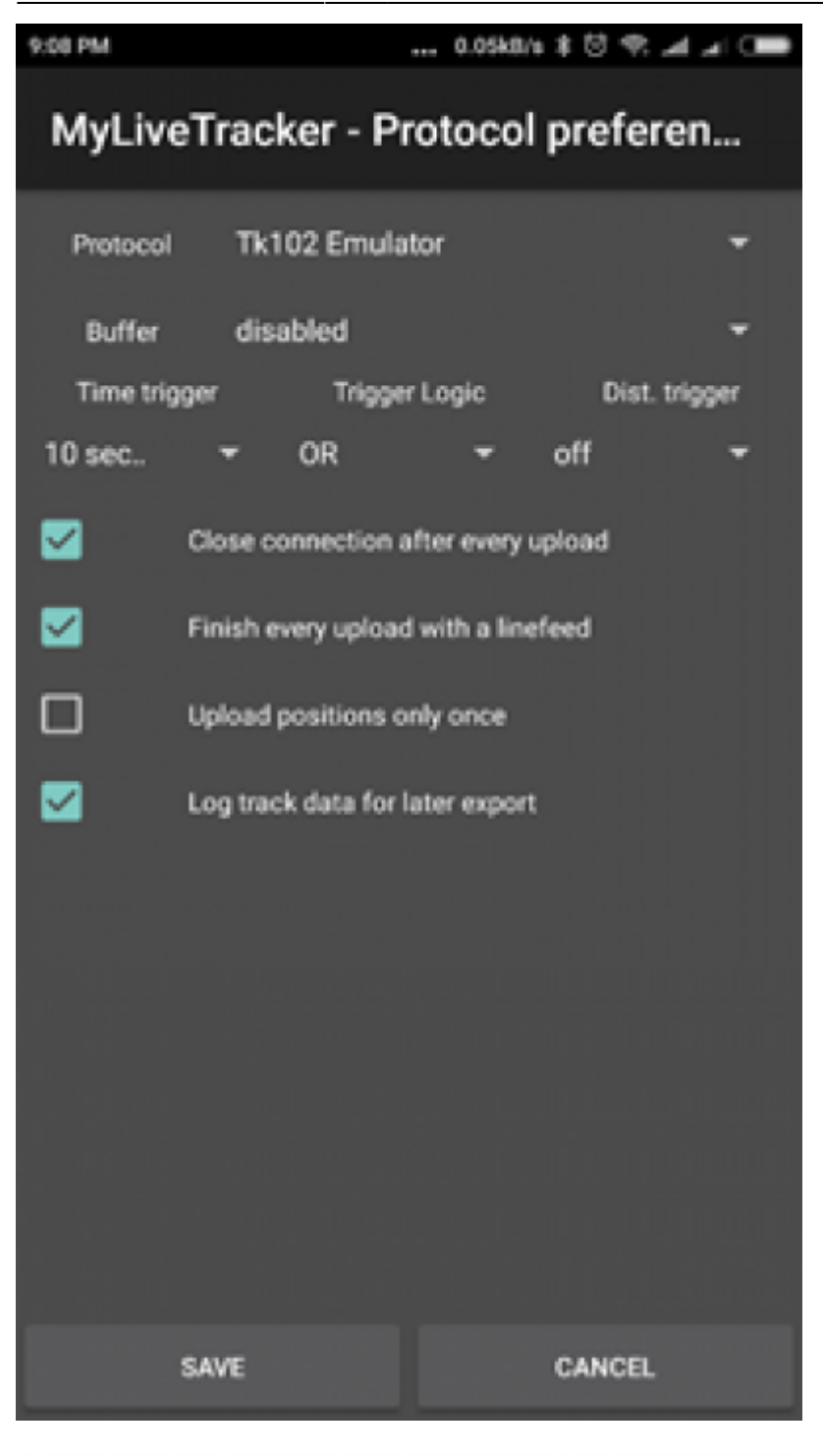

## PROTOCOL: tk102 emulator

TIME TRIGER: el tiempo deseado para las transmisiones a la plataforma

## SELECCIONAR:

- Close connection after every upload
- Finish every upload with a linefeed
- Log track data for later export
- 5. Regresar al menú Tracking SERVER y completamos los datos del servidor.

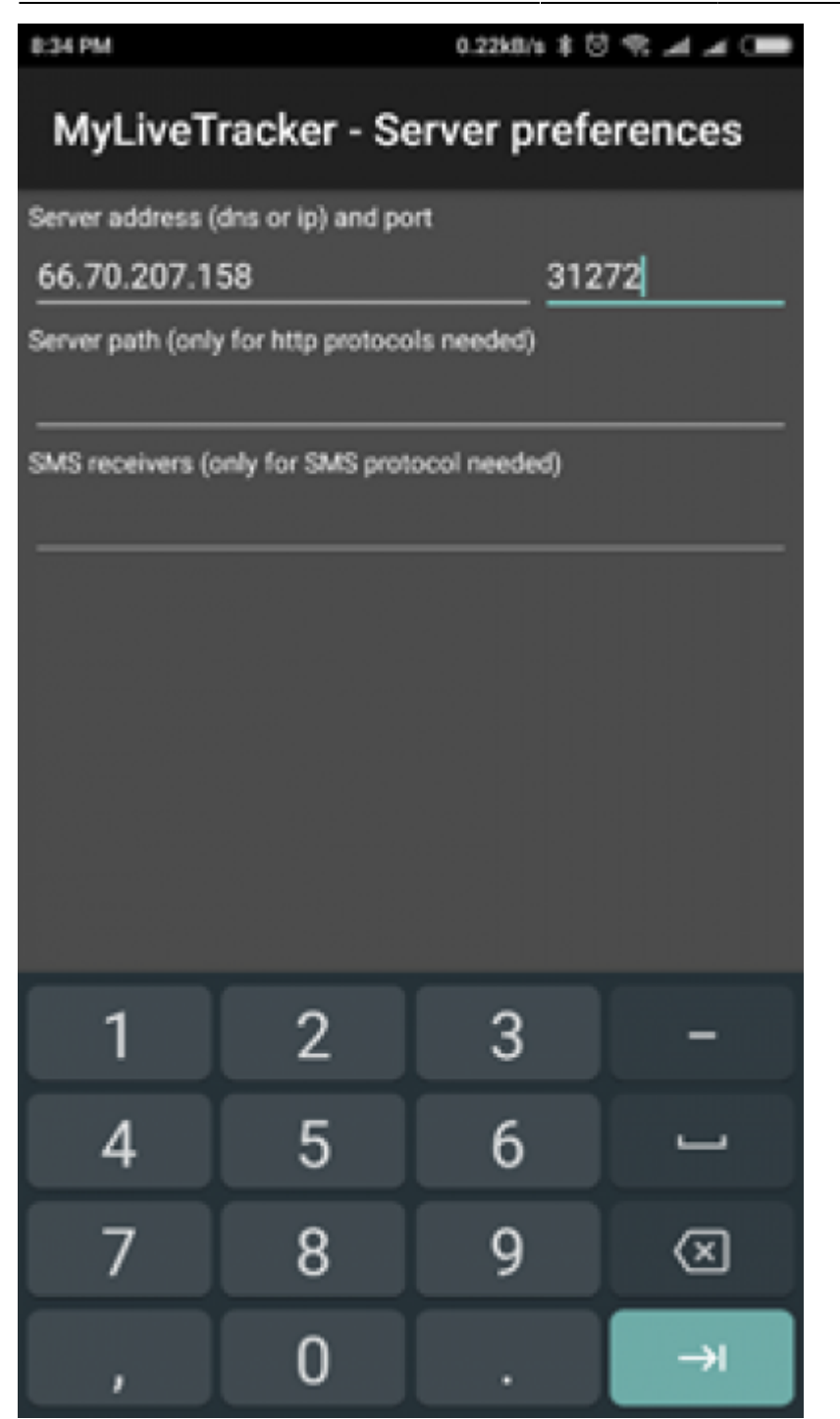

SERVER ADDRESS: la IP o DNS de nuestro servidor

PORT: 31272 (este puerto no va a cambiar para este emulador de android)

 6. Volver al menú Tracking – Account para obtener el IMEI del celular (o también usar \*#06# como método alternativo)

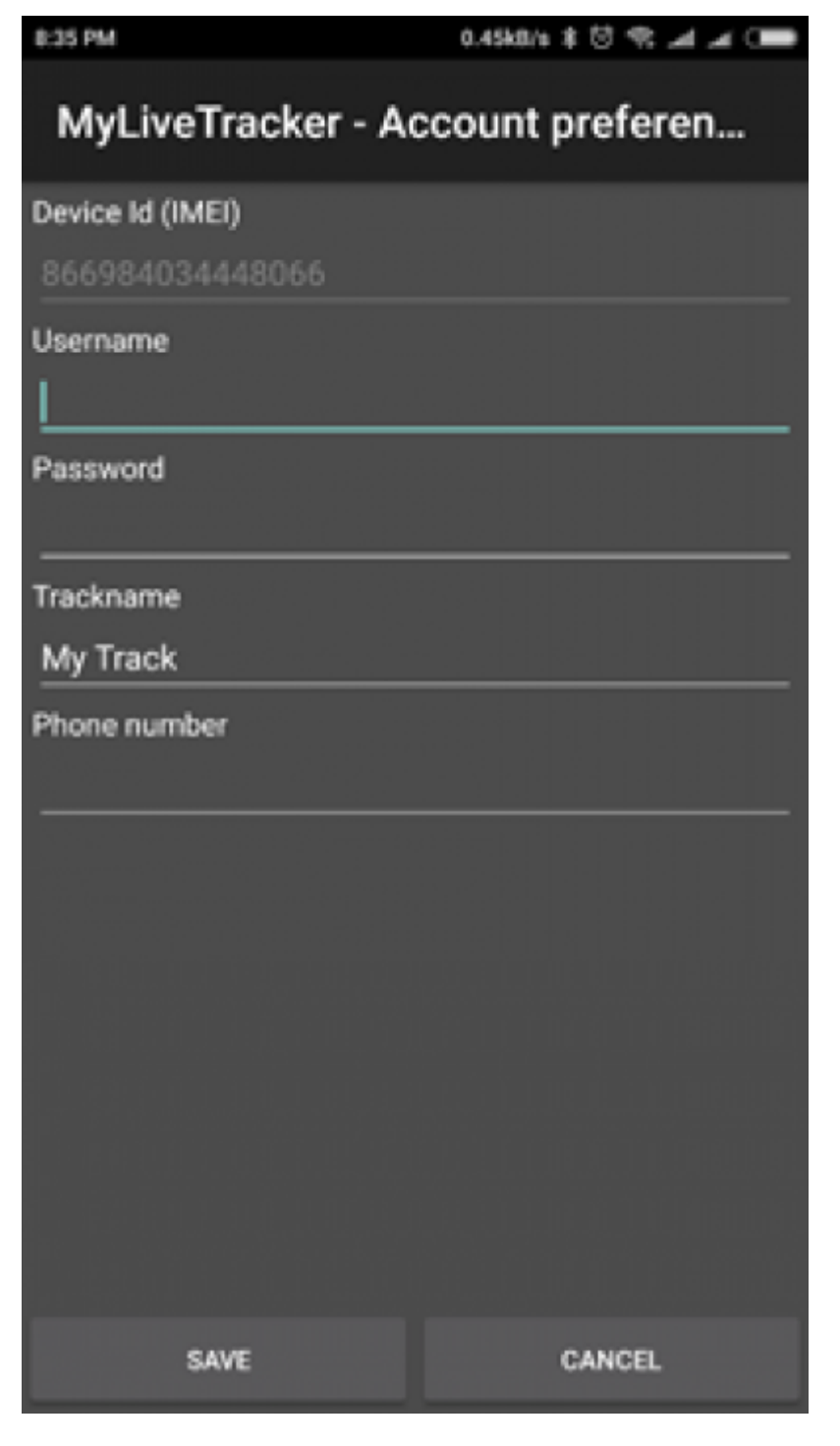

• 7. Guardar las configuraciones en cada paso oprimiendo "save" y en la pantalla inicial presionamos sobre "tracking" para iniciar los procesos de seguimiento.

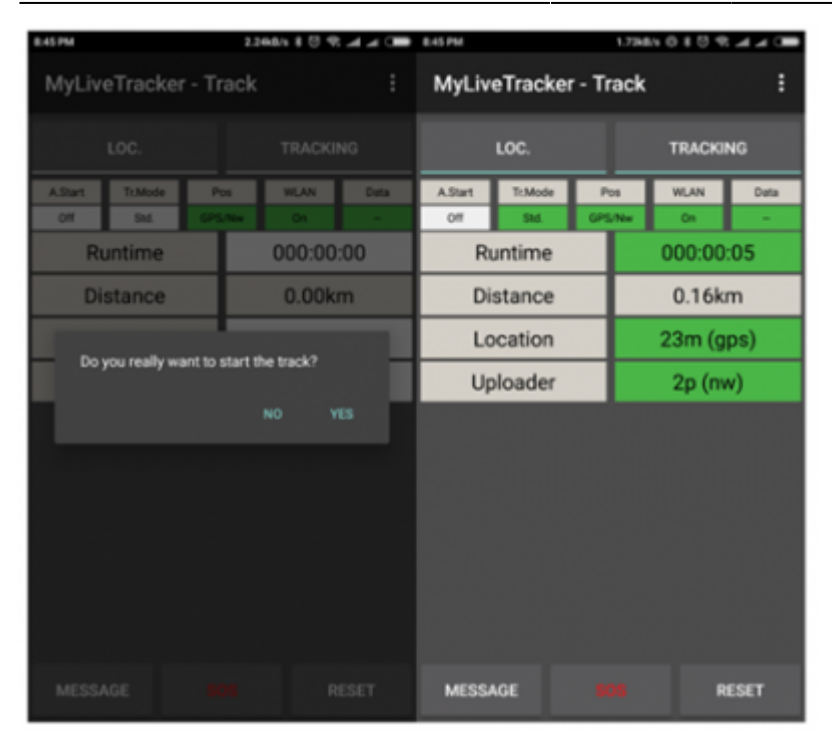

 8. añadir el IMEI del equipo configurado al sistema y validar las transmisiones en la plataforma de rastreo.

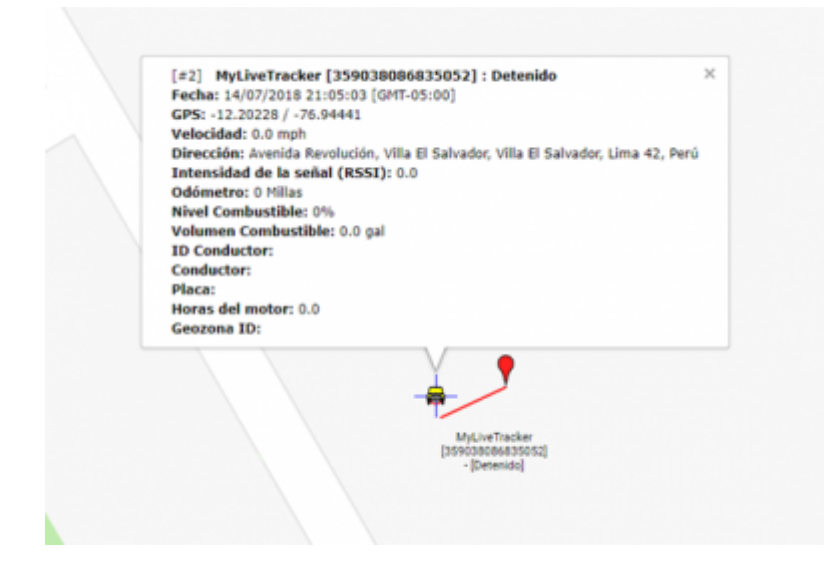

From: https://wiki.vyrglobalservices.com/ - Wiki V & R GLOBAL SERVICES S.A.C

Permanent link: https://wiki.vyrglobalservices.com/doku.php?id=wiki:config\_mylive

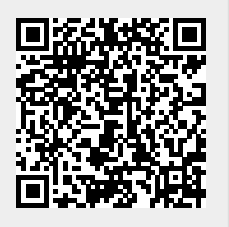

Last update: 2021/08/07 23:33